ebusd installieren: https://github.com/john30/ebusd/wiki/1.-Build-and-install

## bus koppler von esera:

https://www.esera.de/produkte/ebus/135/1-wire-hub-platine

ich habe einen von esera und einen von der sammelbestellung auf einem raspi laufen.alternativ kann man wie man möchte oder wie die gegenheiten sind aufteilen.2 koppler braucht man auf jeden fall weil beide geräte (wärmepumpe und lüftung) auf derselben adresse laufen.

Jeder koppler kann daher nur ein signal auffangen.

ttyebus treiber installieren falls platine vorhanden: (https://forum.fhem.de/index.php?topic=104268.0) https://github.com/eBUS/ttyebus

ebusd kopieren falls man 2 koppler am laufen hat: sudo cp /lib/systemd/system/ebusd.service /lib/systemd/system/ebusd2.service sudo nano /lib/systemd/system/ebusd2.service systemctl daemon-reload sudo reboot

autostart für den ebusd2 aktivieren: sudo systemctl enable ebusd2

## sudo nano /lib/systemd/system/ebusd2.service

folgende zeilen anpassen: *PIDFile=/var/run/ebusd2.pid ExecStart=/usr/bin/ebusd \$EBUSD\_OPTS1* 

## sudo nano /etc/default/ebusd

so sehen die beiden bei mir aus: alles mit xxx ist mit den passenden daten zu ersetzen EBUSD\_OPTS="--pidfile=/var/run/ebusd.pid -c /etc/ebusd -d /dev/ttyebus -p 8888 -l /var/log/ebusd.log --enabledefine --enablehex --mqtttopic=ebusd/%circuit/%name -mqtthost=xxx --mqttport=1883 --mqttuser=xxx --mqttpass=xxx --accesslevel=\* -scanconfig=full --mqttjson" EBUSD\_OPTS1="--pidfile=/var/run/ebusd2.pid -c /etc/ebusd -d /dev/ttyUSB0 -p 8889 -l /var/log/ebusd2.log --enabledefine --enablehex --mqtttopic=ebusd2/%circuit/%name -mqtthost=xxx --mqttport=1883 --mqttuser=xxx --mqttpass=xxx --accesslevel=\* -scanconfig=full --mqttjson"

sudo service ebusd status
bzw.
sudo service ebusd2 status
sollten jetzt ohne fehlermeldungen funktionieren

[pi@raspberrypi:~ \$ sudo service ebusd status ebusd.service - ebusd, the daemon for communication with eBUS heating systems. Loaded: loaded (/lib/systemd/system/ebusd.service; enabled; vendor preset: enabled) Active: active (running) since Sat 2020-10-31 12:32:28 CET; 20min ago Process: 694 ExecStart=/usr/bin/ebusd \$EBUSD\_OPTS (code=exited, status=0/SUCCESS) Main PID: 695 (ebusd) Tasks: 5 (limit: 2200) Memory: 1.4M CGroup: /system.slice/ebusd.service └─695 /usr/bin/ebusd --lograwdatafile=/var/log/ebusraw.log --pidfile=/var/run/ebusd.pid -c /etc, Oct 31 12:32:28 raspberrypi systemd[1]: Starting ebusd, the daemon for communication with eBUS heating systemd Oct 31 12:32:28 raspberrypi systemd[1]: Started ebusd, the daemon for communication with eBUS heating system [pi@raspberrypi:~ \$ sudo service ebusd2 status ebusd2.service - ebusd, the daemon for communication with eBUS heating systems. Loaded: loaded (/lib/systemd/system/ebusd2.service; enabled; vendor preset: enabled) Active: active (running) since Sat 2020-10-31 12:31:58 CET; 21min ago Process: 671 ExecStart=/usr/bin/ebusd \$EBUSD\_OPTS1 (code=exited, status=0/SUCCESS) Main PID: 672 (ebusd) Tasks: 5 (limit: 2200) Memory: 1.1M CGroup: /system.slice/ebusd2.service └─672 /usr/bin/ebusd --pidfile=/var/run/ebusd2.pid -c /etc/ebusd -d /dev/ttyUSB0 -p 8889 -l /vax

Oct 31 12:31:58 raspberrypi systemd[1]: Starting ebusd, the daemon for communication with eBUS heating systemd[1]: Started ebusd, the daemon for communication with eBUS heating systemd pi@raspberrypi:~ \$

ebusctl -p 8888 info bzw. ebusctl -p 8889 info ebenfalls

## 

[pi@raspberrypi:~ \$ ebusctl -p 8888 info version: ebusd 3.4.v3.3-51-g57eae05 update check: revision v3.4 available, broadcast.csv: different version available, vaillant/08.hmu.csv: dif access: \* signal: acquired symbol rate: 48 max symbol rate: 127 min arbitration micros: 8 max arbitration micros: 46 min symbol latency: 4 max symbol latency: 4 reconnects: 0 masters: 4 messages: 70 conditional: 0 poll: 0 update: 11 address 03: master #11 address 08: slave #11, scanned "MF=Vaillant;ID=HMU01;SW=0300;HW=8802", loaded "vaillant/08.hmu.csv" address 10: master #2 address 31: master #8, ebusd address 36: slave #8, ebusd address 71: master #9 address 76: slave #9, scanned "MF=Vaillant;ID=VWZIO;SW=0107;HW=0103" address e3: slave, scanned "MF=Vaillant;ID=FMU00;SW=0202;HW=6502" address e8: slave, scanned "MF=Vaillant;ID=FMU00;SW=0202;HW=6502" [pi@raspberrypi:~ \$ ebusctl -p 8889 info version: ebusd 3.4.v3.3-51-g57eae05 update check: revision v3.4 available, broadcast.csv: different version available, vaillant/broadcast.csv: access: \* signal: acquired symbol rate: 23 max symbol rate: 58 min arbitration micros: 730 max arbitration micros: 1029 min symbol latency: 5 max symbol latency: 10 reconnects: 0 masters: 3 messages: 49 conditional: 0 poll: 0 update: 9 address 03: master #11 address 08: slave #11, scanned "MF=Vaillant;ID=recoV;SW=0223;HW=0203", loaded "vaillant/08.recov.csv" address 31: master #8, ebusd address 33: master #13 address 36: slave #8, ebusd address 38: slave #13, scanned "MF=Vaillant;ID=V32;SW=0117;HW=9802"

recovair file per hand erstellen falls noch nicht automatisch im system: cd /etc/ebusd cd vaillant dir sudo nano 08.recov.csv

folgenden inhalt kopieren:

# type (r[1-9];w;u)",circuit,name,[comment],[QQ],ZZ,PBSB,[ID],field1,part (m/s),datatypes/templates,divider/values,unit,comment #,recov,recoVair 360/4,,,,,,, # ##### Generell #####,,,,,, \*r,,,,,B513,,,,IGN:2,,, \*w,,,,,,B509,,,,,,

r,recov,IntensTag,Lueftungsintensitaet Tag auslesen,,,,048a03,HEX:15,,UIN,,,Werte 1-6 r,recov,IntensNacht,Lueftungsintensitaet Nacht auslesen,,,,048b03,HEX:15,,UIN,,,Werte 1-6 r,recov,WaermeRueck,Waermerueckgewinnung auslesen,,,,048c03,HEX:15,,UIN,0=auto;1=on;2=off,,Werte auto/on/off w,recov,IntensTag,Lueftungsintensitaet Tag setzen,,,,0e8a03,,,UCH,,,Werte 1-6 w,recov,IntensNacht,Lueftungsintensitaet Nacht setzen,,,,0e8b03,,,UCH,,,Werte 1-6 w,recov,HeatRecovery,Waermerueckgewinnung,,,,0e8c03,,,UCH,,,Werte 0=auto;1=on;2=off w,recov,SetTag,Lueftung Tag setzen,,,B522,000200FFFF,,,,,, w,recov,SetNacht,Lueftung Nacht setzen,,,B522,000100FFFF,,,,,, w,recov,SetIntensiv,Stosslueften aktivieren,,,B522,000300FFFF,,,,,, w,recov,SetIntensivAb,Stosslueften aktivieren,,,B522,000000FFFF,,,,,, w,recov,SetWunschTemp,Wunschtemperatur,,,,0e140e,,,temp,,,Wert ändert sich erst nach restart von EBUSD? # ##### Read #####,,,,,,,,,,,,, \*r,,,,,,B509,,,,IGN:2,,, r,recov,BypassPosition,Position der Bypass-Klappe,,,,290b0e,,,UIN,10,%, r,recov,Frostschutz,Position der Bypass-Klappe,,,,29f10c,,,onoff,,, r,recov,WunschTemp,Wunschtemperatur,,,,29140e,,,temp,,°C, r,recov,Filterwechsel,Drehzahl Zuluft,,,,29360e,,,UIN,,Tage, r,recov,Volumenstrom,Drehzahl Zuluft,,,,29030e,,,UIN,,m3/h, r,recov,Zuluft,Drehzahl,,,,29FC0D,,,UIN,,rpm, r,recov,TempZuluft,Temperatur Zuluft,,,,29b30d,,,temp,,°C, r,recov,TempAbluft,Temperatur Abluft,,,,29b40d,,,temp,,°C, r,recov,TempAussenluft,Temperatur Aussenluft,,,,290c0e,,,temp,,°C, r,recov,TempFortluft,Temperatur Fortluft,,,,290d0e,,,temp,,°C, r,recov,FeutigkeitAbluft,FeuchtigkeitAbluft,,,,298503,,,percent,,%, r,recov,ErtragHeute,Ertrag Heute,,,,29560E,,,UIN,,kw/h, r,recov,ErtragVortag,Ertrag Vortag,,,,29570E,,,UIN,,kw/h, r,recov,ErtragMonat,Ertrag Monat,,,,29580E,,,,UIN,,kw/h, r,recov,ErtragJahr,Ertrag Jahr,,,,29590E,,,UIN,,kw/h, r,recov,ErtragGesamt,Ertrag Gesamt,,,,295A0E,,,UIN,,kw/h,

php server installieren: sudo apt-get install php wieder ins root verzeichnis wechseln cd /var/www/html/ php file erstellen (fungiert als schnittstelle zu loxone) sudo nano ebusd.php

<?php

# Adresse der Recovair im eBus - Standard: 08
# IP des Rechners mit der eBus-Installation - 10.0.1.24 ersetzen!
# Gewählter Port in eBus für Telnet - Standard: 8888

\$ebusIP = "10.0.1.24";

```
$port = $_GET["port"];
$mode = $ GET["mode"];
$value = $_GET["value"];
$set = $_GET["set"];
$fp = fsockopen($ebusIP, $port, $errno, $errstr, 30);
if (!$fp) {
    echo "$errstr ($errno)<br />\n"; }
else {
    switch($mode)
{
case ("read"):
$out = "r -f ".$value."\r\n"; fwrite($fp, $out);
$result = fgets($fp, 128);
//($result == 00)
echo "value:".$result;
break;
case ("hex"):
$out = "hex ".$value."\r\n"; fwrite($fp, $out);
$result = fgets($fp, 128);
echo "HEX:", substr($result,2,1);
break;
case ("write700"):
$out= "w -c 700 ".$value." ".$set."\r\n"; fwrite($fp, $out);
$result = fgets($fp, 128);
//if ($result == 00)
echo "700:", $result;
break;
case ("writehmu"):
$out= "w -c hmu ".$value." ".$set."\r\n"; fwrite($fp, $out);
$result = fgets($fp, 128);
//if ($result == 00)
echo "hmu:", $result;
break;
case ("writerecov"):
$out= "w -c recov ".$value." ".$set."\r\n"; fwrite($fp, $out);
$result = fgets($fp, 128);
//if ($result == 00)
echo "recov:", $result;
break;
case ("setmode"):
$out= "w -c hmu SetModeOverride "."0;11.0;-;-;1;1;1;0;0;1"."\r\n"; fwrite($fp, $out);
```

```
$result = fgets($fp, 128);
//if ($result == 00)
echo "setmode:", $result;
break;
```

```
}
fclose($fp);
}
```

?>

Jetzt kann man das schon mal im browser austesten: http://10.0.1.24/ebusd.php?port=8888&mode=read&value=status01

um das ganze via mqtt verwenden zu können verwende ich loxberry https://www.loxwiki.eu/display/LOXBERRY/LoxBerry meine einstellungen siehe bilder:

|                                                          | home MQTT Gateway v1.1.4                                                                                                    |  |  |  |  |
|----------------------------------------------------------|----------------------------------------------------------------------------------------------------|--|--|--|--|
| Type sending the data to Miniserver                      | Set virtual inpute via HTTP webservice (recommended)                                                                                                    |  |  |  |  |
| .,,,,,,,,,,,,,,,,,,,,,,,,,,,,,,,,,,,,,,                  |                                                                                                    |  |  |  |  |
|                                                          | Send data via UDP                                                                                                    |  |  |  |  |
|                                                          | See the Wiki for details how to configure your inputs on your Miniserver.                                                                                                    |  |  |  |  |
| Receiving Miniserver                                     | Home (10.0.1.77)                                                                                                    |  |  |  |  |
|                                                          |                                                                                                    |  |  |  |  |
| Miniserver UDP port                                      | 11883                                                                                                    |  |  |  |  |
| Default UDP port is 11883. If UDP is enabled, data from  | n the broker are sent to this udp port on the Miniserver.                                                                                                    |  |  |  |  |
| Data transformations                                     | Convert booleans to 1 and 0                                                                                                    |  |  |  |  |
|                                                          | Z Expand JSON data                                                                                                    |  |  |  |  |
| Miniserver t                                             | 0 MQTT                                                                                                    |  |  |  |  |
| Gateway LIDP in-port                                     | 11004                                                                                                    |  |  |  |  |
| Default UDP IN-port on LoxBerry is 11884. Publish dat    | I noo-                                                                                                    |  |  |  |  |
|                                                          |                                                                                                    |  |  |  |  |
|                                                          |                                                                                                    |  |  |  |  |
| MQTT Broke                                               | r                                                                                                    |  |  |  |  |
|                                                          |                                                                                                    |  |  |  |  |
| Use local Mosquitto broker                               | 2 Use the local Mosquitto MQTT broker (default: enabled)                                                                                                    |  |  |  |  |
|                                                          | If enabled, changes of the credentials below will change your local MQTT broker credentials. If disabled, it only changes the credentials used by the Gateway to connect to your broker. |  |  |  |  |
| MQTT Broker address                                      | localhost:1883                                                                                                    |  |  |  |  |
| Default is localhost: 1883 for the local Mosquitto insta | allation. Experienced users may use a remote MQTT broker. Configure MQTT devices to connect to the real hostname (usually loxberry) and port.                                            |  |  |  |  |

|                                                                                                    |                                                                                                    | none mart dateway vr                                                                                                    |                                                                                                    |                |
|----------------------------------------------------------------------------------------------------|----------------------------------------------------------------------------------------------------|----------------------------------------------------------------------------------------------------|----------------------------------------------------------------------------------------------------|----------------|
| Settings                                                                                                    | Subscriptions                                                                                                    | Conversions                                                                                                    | Incoming overview                                                                                                    |                |
| MQTT Subs                                                                                                    | scriptions                                                                                                    |                                                                                                    |                                                                                                    |                |
| Subscriptions are the topics of MQTT                                                                                                    | devices that are relayed to the Miniserver. A                                                                                                    | # sign symbols a joker in MQTT. Use exactly the to                                                                                                    | pic(s) provided by the device vendor.                                                                                |                |
| Advanced feature: Send specific subscriptions t<br>page is used.                                                                                                    | to specific Miniservers - after the subscription, use a pip                                                                                                    | be I symbol followed by a list of Miniserver numbers (from the Min                                                                                                    | iserver widget), e.g. shellies/# 2 or shellies/# 2,3. Withou                                                         | ut pipe, the d |
| One subscription topic per line. For Shelly devic<br>shellies/#                                                                                                    | ces, use shellies/#                                                                                                    |                                                                                                    |                                                                                                    |                |
|                                                                                                    | nuki/#<br>ebusd/#                                                                                                    |                                                                                                    |                                                                                                    |                |
|                                                                                                    | 08/#<br>bex/#                                                                                                    |                                                                                                    |                                                                                                    |                |
|                                                                                                    | rcvr/#                                                                                                    |                                                                                                    |                                                                                                    |                |
|                                                                                                    | roomba/#                                                                                                    |                                                                                                    |                                                                                                    |                |
|                                                                                                    | ebusd2/#                                                                                                    |                                                                                                    |                                                                                                    |                |
|                                                                                                    |                                                                                                    |                                                                                                    |                                                                                                    |                |
|                                                                                                    |                                                                                                    |                                                                                                    |                                                                                                    |                |
|                                                                                                    |                                                                                                    |                                                                                                    |                                                                                                    |                |
|                                                                                                    |                                                                                                    |                                                                                                    |                                                                                                    |                |
|                                                                                                    |                                                                                                    |                                                                                                    |                                                                                                    |                |
|                                                                                                    |                                                                                                    |                                                                                                    |                                                                                                    |                |
|                                                                                                    |                                                                                                    |                                                                                                    |                                                                                                    |                |
|                                                                                                    |                                                                                                    |                                                                                                    |                                                                                                    |                |
| Subscriptions defined by other p                                                                                                    | lugins                                                                                                    |                                                                                                    |                                                                                                    |                |
|                                                                                                    |                                                                                                    |                                                                                                    |                                                                                                    |                |
|                                                                                                    | Save and Apply                                                                                                    |                                                                                                    | Restart                                                                                                    |                |
|                                                                                                    | Save and Apply                                                                                                    | AOTT Gateway running (PID1877)   Mosquitto runn                                                                                                    | Restart                                                                                                    |                |
|                                                                                                    | Save and Apply                                                                                                    | //QTT Gateway running (PID1877) I Mosquitto runn                                                                                                    | Restart ing (PID812)                                                                                                 |                |
|                                                                                                    | Save and Apply                                                                                                    | AQTT Gateway running (PID1877) I Mosquitto runn<br>home MQTT Gateway v1.1.4                                                                                               | Restart                                                                                                    |                |
| Settings                                                                                                    | Save and Apply                                                                                                    | AQTT Gateway running (PID1877) I Mosquitto runn<br>home MQTT Gateway v1.1.4<br>Conversions                                                                                | Restart ing (PID812) Incoming overview                                                                               |                |
| Settings                                                                                                    | Save and Apply                                                                                                    | AQTT Gateway running (PID1877) I Mosquitto runn<br>home MQTT Gateway v1.1.4<br>Conversions                                                                                | Restart<br>ing (PID812)<br>Incoming overview                                                                         |                |
| Settings                                                                                                    | Save and Apply                                                                                                    | AQTT Gateway running (PID1877) I Mosquitto runn<br>home MQTT Gateway v1.1.4<br>Conversions                                                                                | Restart ing (PID812) Incoming overview                                                                               |                |
| settings<br>Text-to-Val                                                                                                    | Save and Apply                                                                                                    | MQTT Gateway running (PID1877)   Mosquitto runn<br>home MQTT Gateway v1.1.4<br>Conversions                                                                                | Restart ing (PID812) Incoming overview                                                                               |                |
| Settings<br>Text-to-Val<br>MQTT devices often are sending strings<br>an be evaluated e.g. with a Status bloc                                                                                                    | Save and Apply N Subscriptions UE CONVERSIO Is that Loxone unfortunately cannot handle. In ck.                                                                                                    | MQTT Gateway running (PID1877)   Mosquitto runn<br>home MQTT Gateway v1.1.4<br>Conversions                                                                                | Restart<br>ing (PID812)<br>Incoming overview<br>You can assign values to incoming strings, that value                | es are se      |
| Settings<br>Text-to-Val<br>MQTT devices often are sending strings<br>can be evaluated e.g. with a Status bloc<br>3coleans (on, off etc.) are already conv<br>fext-to-Value conversion                                               | Save and Apply N Subscriptions UE CONVERSIO Is that Loxone unfortunately cannot handle. In ck. verted, if you have 'Boolean conversion' enabl off=0                                                                                                 | AQTT Gateway running (PID1877) I Mosquitto runn<br>home MQTT Gateway v1.1.4<br>Conversions<br>O IN S<br>In this field you can create text-to-value conversions. Vied.     | Restart<br>ing (PID812)<br>Incoming overview<br>You can assign values to incoming strings, that value                | es are se      |
| Settings<br>Text-to-Val<br>MQTT devices often are sending strings<br>ran be evaluated e.g. with a Status blo<br>Booleans (on, off etc.) are already conv<br>Fext-to-Value conversion<br>Dne conversion per line. Use Text=Value     | Save and Apply N Subscriptions UE CONVERSIO Is that Loxone unfortunately cannot handle. In ck. verted, if you have 'Boolean conversion' enabl off=0 an=1                                                                                            | AQTT Gateway running (PID1877)   Mosquitto runn<br>home MQTT Gateway v1.1.4<br>Conversions<br>O IN S<br>In this field you can create text-to-value conversions. V<br>led. | Restart ing (PID812) Incoming overview You can assign values to incoming strings, that value                         | es are se      |
| Settings<br>Text-to-Val<br>MQTT devices often are sending string:<br>can be evaluated e.g. with a Status bloc<br>Booleans (on, off etc.) are already conv<br>Fext-to-Value conversion<br>Dne conversion per line. Use Text=Value    | Save and Apply N Subscriptions UECONVERSIO Is that Loxone unfortunately cannot handle. In ck. rerted, if you have 'Boolean conversion' enabl off=0 an=1 auto=2 load=6                                                                               | AQTT Gateway running (PID1877) I Mosquitto runn<br>home MQTT Gateway v1.1.4<br>Conversions<br>O IN S<br>In this field you can create text-to-value conversions. V<br>led. | Restart<br>ing (PID812)<br>Incoming overview<br>You can assign values to incoming strings, that value                | es are se      |
| Settings<br>Text-to-Val<br>MQTT devices often are sending string;<br>can be evaluated e.g. with a Status bloc<br>Booleans (on, off etc.) are already conv<br>Fext-to-Value conversion<br>Dne conversion per line. Use Text=Value    | Save and Apply N Subscriptions UE CONVERSIO s that Loxone unfortunately cannot handle. In ck. verted, if you have 'Boolean conversion' enabl off=0 an=1 auto=2 load=6                                                                               | MQTT Gateway running (PID1877) I Mosquitto runn<br>home MQTT Gateway v1.1.4<br>Conversions<br>O IN S<br>In this field you can create text-to-value conversions. V<br>led. | Restart ing (PID812) Incoming overview You can assign values to incoming strings, that value                         | es are se      |
| Settings<br>Text-to-Val<br>MQTT devices often are sending stringg<br>can be evaluated e.g. with a Status bloc<br>Booleans (on, off etc.) are already conv<br>Fext-to-Value conversion<br>Dne conversion per line. Use Text=Value    | Save and Apply N Subscriptions UE CONVERSIO s that Loxone unfortunately cannot handle. In ck. rerted, if you have 'Boolean conversion' enabl off=0 an=1 auto=2 load=6                                                                               | AQTT Gateway running (PID1877) I Mosquitto runn<br>home MQTT Gateway v1.1.4<br>Conversions<br>O IN S<br>In this field you can create text-to-value conversions. Valued.   | Restart ing (PID812) Incoming overview You can assign values to incoming strings, that value                         | es are se      |
| Settings<br>Text - to - Val<br>MQTT devices often are sending string;<br>an be evaluated e.g. with a Status bloc<br>Booleans (on, off etc.) are already conv<br>Fext-to-Value conversion<br>Dne conversion per line. Use Text=Value | Save and Apply N Subscriptions UE CONVERSIO Is that Loxone unfortunately cannot handle. In ck. verted, if you have 'Boolean conversion' enabl off=0 an=1 auto=2 load=6                                                                              | AQTT Gateway running (PID1877) I Mosquitto runn<br>home MQTT Gateway v1.1.4<br>Conversions<br>D N S<br>In this field you can create text-to-value conversions. Nated.     | Restart<br>ing (PID812)<br>Incoming overview<br>You can assign values to incoming strings, that value                | es are se      |
| Settings<br>Text-to-Val<br>MQTT devices often are sending strings<br>can be evaluated e.g. with a Status bloc<br>Booleans (on, off etc.) are already conv<br>Fext-to-Value conversion<br>Dne conversion per line. Use Text=Value    | Save and Apply N Subscriptions UE CONVERSIO Is that Loxone unfortunately cannot handle. In ck. verted, if you have 'Boolean conversion' enabl off=0 an=1 auto=2 load=6                                                                              | AQTT Gateway running (PID1877) I Mosquitto runn<br>home MQTT Gateway v1.1.4<br>Conversions<br>O IN S<br>In this field you can create text-to-value conversions. Ned.      | Restart ing (PID812) Incoming overview You can assign values to incoming strings, that value                         | es are se      |
| Settings<br>Text-to-Val<br>MQTT devices often are sending strings<br>can be evaluated e.g. with a Status bloc<br>Booleans (on, off etc.) are already conv<br>fext-to-Value conversion<br>Dre conversion per line. Use Text=Value    | Save and Apply N Subscriptions UE CONVERSIO Is that Loxone unfortunately cannot handle. In ck. verted, if you have 'Boolean conversion' enabl off=0 an=1 auto=2 load=6                                                                              | AQTT Gateway running (PID1877) I Mosquitto runn<br>home MQTT Gateway v1.1.4<br>Conversions<br>O IN S<br>In this field you can create text-to-value conversions. V<br>led. | Restart ing (PID812) Incoming overview You can assign values to incoming strings, that value                         | es are se      |
| Settings<br>Text-to-Val<br>MQTT devices often are sending stringer<br>ran be evaluated e.g. with a Status bloc<br>Booleans (on, off etc.) are already conv<br>Fext-to-Value conversion<br>Dne conversion per line. Use Text=Value   | Save and Apply         N         Subscriptions         U C ONVERSIO         Is that Loxone unfortunately cannot handle. In ck.         verted, if you have 'Boolean conversion' enable         off=0<br>an=1<br>auto=2<br>load=6                    | AQTT Gateway running (PID1877) I Mosquitto runn<br>home MQTT Gateway v1.1.4<br>Conversions<br>O IN S<br>In this field you can create text-to-value conversions. V<br>led. | Restart         ing (PID812)         Incoming overview         You can assign values to incoming strings, that value | es are se      |
| Settings<br>Text-to-Val<br>MQTT devices often are sending string;<br>can be evaluated e.g. with a Status bloc<br>Booleans (on, off etc.) are already conv<br>Fext-to-Value conversion<br>Dne conversion per line. Use Text=Value    | Save and Apply         N         Subscriptions         U C O N V C S IO         is that Loxone unfortunately cannot handle. In ck.         verted, if you have 'Boolean conversion' enable         off=0         an=1         auto=2         load=6 | AQTT Gateway running (PID1877) I Mosquitto runn<br>home MQTT Gateway v1.1.4<br>Conversions<br>O IN S<br>In this field you can create text-to-value conversions. V<br>led. | Restart         ing (PID812)         Incoming overview         You can assign values to incoming strings, that value | es are se      |
| Settings<br>Text-to-Val<br>MQTT devices often are sending string:<br>can be evaluated e.g. with a Status bloc<br>Booleans (on, off etc.) are already conv<br>Fext-to-Value conversion<br>Dne conversion per line. Use Text=Value    | Save and Apply         N         Subscriptions         U C O N V C S IO         is that Loxone unfortunately cannot handle. In ck.         rerted, if you have 'Boolean conversion' enable         off=0         an=1         auto=2         load=6 | AQTT Gateway running (PID1877) I Mosquitto runn<br>home MQTT Gateway v1.1.4<br>Conversions<br>on S<br>this field you can create text-to-value conversions. V<br>led.      | Restart ing (PID812) Incoming overview You can assign values to incoming strings, that value                         | es are se      |
| Settings<br>Text-to-Val<br>MQTT devices often are sending stringg<br>can be evaluated e.g. with a Status bloc<br>Booleans (on, off etc.) are already conv<br>Fext-to-Value conversion<br>Dne conversion per line. Use Text=Value    | Save and Apply N Subscriptions UE CONVERSIO Is that Loxone unfortunately cannot handle. In ck. verted, if you have 'Boolean conversion' enabl off=0 an=1 auto=2 load=6                                                                              | AQTT Gateway running (PID1877) I Mosquitto runn<br>home MQTT Gateway v1.1.4<br>Conversions<br>o n S<br>hthis field you can create text-to-value conversions. Need.        | Restart ing (PID812) Incoming overview You can assign values to incoming strings, that value                         | es are se      |
| Settings<br>Text-to-Val<br>MQTT devices often are sending strings<br>can be evaluated e.g. with a Status bloc<br>Booleans (on, off etc.) are already conv<br>fext-to-Value conversion<br>One conversion per line. Use Text=Value    | Save and Apply         Subscriptions         Ue conversion         is that Loxone unfortunately cannot handle. In ck.         verted, if you have 'Boolean conversion' enable         off=0<br>an=1<br>auto=2<br>load=6                             | AQTT Gateway running (PID1877) I Mosquitto runn<br>home MQTT Gateway v1.1.4<br>Conversions<br>O IN S<br>In this field you can create text-to-value conversions. V<br>led. | Restart ing (PID812) Incoming overview You can assign values to incoming strings, that value                         | es are se      |
| Settings<br>Text-to-Val<br>MQTT devices often are sending stringg<br>can be evaluated e.g. with a Status bloc<br>Booleans (on, off etc.) are already conv<br>Fext-to-Value conversion<br>Dne conversion per line. Use Text=Value    | Save and Apply         Subscriptions         Ue conversion         s that Loxone unfortunately cannot handle. In ck.         verted, if you have 'Boolean conversion' enable         off=0<br>an=1<br>auto=2<br>load=6         Subscriptions        | AQTT Gateway running (PID1877) I Mosquitto runn<br>home MQTT Gateway v1.1.4<br>Conversions<br>o n S<br>hthis field you can create text-to-value conversions. Need.        | Restart ing (PID812) Incoming overview You can assign values to incoming strings, that value                         | es are se      |

|                                                                                                    |                                                                                   | home MQTT Gateway v1.1.4                                                                   |                                                    |               |
|----------------------------------------------------------------------------------------------------|-----------------------------------------------------------------------------------|--------------------------------------------------------------------------------------------|----------------------------------------------------|---------------|
| Settings                                                                                             | Subscriptions                                                                     | Conversions                                                                                | Incoming overview                                  | Logfile       |
| .ast transmiss                                                                                       | sions to Mi                                                                       | niserver                                                                                   |                                                    |               |
| is page lists the transmissions via the MQTT Ga<br>u can copy and paste the 'Virtual Input' names fo | teway to the Miniserver in the last 24 h<br>or HTTP transmissions, or create comm | ours. It is refreshed automatically on-the-fly (a nand recognitions from the UDP messages. | s long as you have text selected, updating stops). |               |
| Show advanced table information                                                                      |                                                                                   |                                                                                            |                                                    |               |
| HTTP Virtual Inputs (122 entries)                                                                    |                                                                                   |                                                                                            |                                                    |               |
| Q ebusd                                                                                              |                                                                                   |                                                                                            |                                                    |               |
| Miniserver Virtual Input                                                                             | Last value                                                                        |                                                                                            |                                                    | Last submis   |
| ebusd2_global_running                                                                                | 1                                                                                 |                                                                                            |                                                    | 31.10.2020 1  |
| ebusd2_global_signal                                                                                 | 1                                                                                 |                                                                                            |                                                    | 31.10.2020 1  |
| ebusd2_global_updatecheck                                                                            | "revision v3.4 available, broad                                                   | cast.csv: different version available, vaillant/br                                         | oadcast.csv: different version available"          | 31.10.2020 1  |
| ebusd2_global_uptime                                                                                 | 3696                                                                              |                                                                                            |                                                    | 31.10.2020 14 |
| ebusd2_global_version                                                                                | "ebusd 3.4.v3.3-51-g57eae05                                                       |                                                                                            |                                                    | 31.10.2020 13 |
| ebusd_700_HwcSFMode_sfmode_value                                                                     | 6                                                                                 |                                                                                            |                                                    | 31.10.2020 14 |
| ebusd_700_HwcStorageTemp_tempv_value                                                                 | 52.5                                                                              |                                                                                            |                                                    | 31.10.2020 14 |
| ebusd_700_HwcTempDesired_tempv_value                                                                 | 60                                                                                |                                                                                            |                                                    | 31.10.2020 14 |
| ebusd_700_WaterPressure_pressv_value                                                                 | 1.6                                                                               |                                                                                            |                                                    | 31.10.2020 14 |
| ebusd_broadcast_outsidetemp_temp2_value                                                              | 15.25                                                                             |                                                                                            |                                                    | 31.10.2020 14 |
| ebusd_broadcast_vdatetime_date_value                                                                 | 31.10.2020                                                                        |                                                                                            |                                                    | 31.10.2020 14 |
| should be adapt to detailing time to be                                                              | 14:12:02                                                                          |                                                                                            |                                                    | 21 10 2020 1  |

das ganz in loxone einbinden:

einen virtuellen eingang bzw. ausgang anlegen mit der richtigen ip adresse vom raspi

| E | enschaft                     | Wert               | T |  |  |
|---|------------------------------|--------------------|---|--|--|
| Ξ | Allgemein                    |                    |   |  |  |
|   | Bezeichnung                  | ebusd set          |   |  |  |
|   | Beschreibung                 |                    |   |  |  |
|   | Hinweis-Text                 | Bearbeiten         |   |  |  |
|   | Objekttyp                    | Virtueller Ausgang |   |  |  |
|   | Anschluss                    | VQ9                |   |  |  |
|   | Raum                         | Nicht zugeordnet   |   |  |  |
| Ξ | Einstellungen                |                    |   |  |  |
|   | Adresse                      | http://10.0.1.24   |   |  |  |
|   | Verbindung nach Senden sch   |                    |   |  |  |
|   | Trennzeichen                 | ;                  |   |  |  |
|   | Befehl bei Verbindungsaufbau |                    |   |  |  |
| + | Logging/Mail/Call/Track      |                    |   |  |  |
|   |                              |                    |   |  |  |
|   |                              |                    |   |  |  |
|   |                              |                    |   |  |  |

den passenden befehl erstellen:

in meinem fall die speicherladung warmwasser

dasselbe prinzip auch bei der lüftung anwenden (port 8889)

| E                              | West                                                         |      |                                          |
|--------------------------------|--------------------------------------------------------------|------|------------------------------------------|
| Eigenschaft                    | went                                                         |      |                                          |
| ⊡ Allgemein                    |                                                              | ^    |                                          |
| Hinweis- lext                  | Bearbeiten                                                   | - 11 | Spaicharladung Warmusa                   |
| Objekttyp                      | Ausgangsreferenz                                             | - 11 | Radiotasten                              |
| Objektfarbe                    | eccece                                                       |      | II Zentral Q1 VQ Spetcherizaung an i)    |
| Einstellungen                  |                                                              | - 11 | 2 Wasser Q2 VQ Spectretading au i)       |
| Ausgang                        | Speicherladung an (Home)                                     |      |                                          |
| Referenziertes Objekt          |                                                              |      |                                          |
| Allgemein                      |                                                              | - 11 | Verzoger                                 |
| Bezeichnung                    | Speicherladung an                                            | - 11 | Warmwasser                               |
| Beschreibung                   |                                                              |      | Virtueller Status                        |
| Hinweis-Text                   | Bearbeiten                                                   |      | ( VHI3 VI A Zentral/Wasser               |
| Objekttyp                      | Virtueller Ausgang Befehl                                    |      | Sustem Druck Vaillant                    |
| Statistik                      |                                                              |      | Virtueller Status                        |
| Kategorie                      | Nicht zugeördnet                                             |      | VHI4 VI AI Zentral/Heizung               |
| Raum                           | Nicht zugeordnet                                             |      |                                          |
| Visualisierung                 |                                                              |      | Warmwasser O                             |
| Verwenden                      |                                                              |      | All                                      |
| Visualisierungskennwort        |                                                              |      | (i ebusd_700_Hwc0# VI Al2 Wasser         |
| Bewertung                      | *****                                                        |      | 2000                                     |
| Berechtigungen                 |                                                              |      | Temperaturfühler 🕕                       |
| Berechtigungen verwalten       | Bearbeiten                                                   |      | Virtueller Status                        |
| Berechtigte Benutzer / Gruppen | Bearbeiten                                                   |      | A second proceeding of the second second |
| Einstellungen                  |                                                              |      |                                          |
| Befehl bei EIN                 | /ebusd.php?port=8888&cmode=write700&cvalue=hwcSFMode&set=6\r |      |                                          |
| HTTP-Erweiterung bei EIN       |                                                              |      |                                          |
| HTTP-Post-Befehl bei EIN       |                                                              |      |                                          |
| HTTP Methode bei EIN           | GET                                                          |      | + HwcStorageTemp VI                      |
| Befehl bei AUS                 |                                                              |      | WaterPressure VI                         |
| HTTP-Erweiterung bei AUS       |                                                              |      | Verbrauchszähler                         |
| HTTP-Post-Befehl bei AUS       |                                                              |      |                                          |
| HTTP Methode bei AUS           | GET                                                          |      | E AQa                                    |
| HTTP-Antwort speichern         |                                                              |      |                                          |
| Erste Wiederholung [s]         | 0                                                            |      |                                          |
| Abstand Wiederholung [s]       | 0                                                            |      |                                          |
| Als Diaitalausaana verwenden   |                                                              | ~    |                                          |

Der baustein sieht bei mir so aus:

| Sta                                                                     | itus be                                                                        | arbeiten                                                                             |                                                                 |                                                        |                                                        |                                                 |                                                 |                                                               |                                                  |                                       |                                                                                                    |                                                                                                    |                                                                                                    |                      |
|-------------------------------------------------------------------------|--------------------------------------------------------------------------------|--------------------------------------------------------------------------------------|-----------------------------------------------------------------|--------------------------------------------------------|--------------------------------------------------------|-------------------------------------------------|-------------------------------------------------|---------------------------------------------------------------|--------------------------------------------------|---------------------------------------|----------------------------------------------------------------------------------------------------|----------------------------------------------------------------------------------------------------|----------------------------------------------------------------------------------------------------|----------------------|
| I                                                                       | V1                                                                             | Wert                                                                                 | I                                                               | V2                                                     | Wert                                                   | I                                               | V3                                              | Wert                                                          | I                                                | V4                                    | Wert                                                                                                    | Symbol                                                                                                    | Statustext                                                                                                    | Sta                  |
| AI2                                                                     | 1                                                                              | 6                                                                                    | -                                                               | ==                                                     | 0                                                      | -                                               |                                                 | 0                                                             | -                                                |                                       | 0                                                                                                    | eiβ Heiβ                                                                                                    | <v1.1> °C</v1.1>                                                                                                    | 0                    |
| AI1                                                                     | >                                                                              | 50                                                                                   | -                                                               | ==                                                     | 0                                                      | -                                               | ==                                              | 0                                                             | -                                                |                                       | 0                                                                                                    | Voli                                                                                                    | <v1.1> °C</v1.1>                                                                                                    | 0                    |
| AI1                                                                     | <=                                                                             | 50                                                                                   | AI1                                                             | >=                                                     | 25                                                     | -                                               | ==                                              | 0                                                             | -                                                | ==                                    | 0                                                                                                    | Mitte                                                                                                    | <v1.1> °C</v1.1>                                                                                                    | 0                    |
| AI1                                                                     | <                                                                              | 25                                                                                   | AI1                                                             | !=                                                     | 0                                                      | -                                               | ==                                              | 0                                                             | -                                                | ==                                    | 0                                                                                                    | Leer                                                                                                    | <v1.1> °C</v1.1>                                                                                                    | 0                    |
| AI1                                                                     | ==                                                                             | 0                                                                                    | -                                                               | ==                                                     | 0                                                      | -                                               | ==                                              | 0                                                             | -                                                | ==                                    | 0                                                                                                    | 🛕 Warnung                                                                                                    | <v1.1> °C</v1.1>                                                                                                    | 0                    |
| -                                                                       | ==                                                                             | 0                                                                                    | -                                                               | ==                                                     | 0                                                      | -                                               | ==                                              | 0                                                             | -                                                | ==                                    | 0                                                                                                    | Nicht zugeordnet                                                                                                    |                                                                                                    | 0                    |
|                                                                         |                                                                                |                                                                                      |                                                                 |                                                        |                                                        |                                                 |                                                 |                                                               |                                                  |                                       |                                                                                                    |                                                                                                    |                                                                                                    |                      |
|                                                                         |                                                                                |                                                                                      |                                                                 |                                                        |                                                        |                                                 |                                                 |                                                               |                                                  |                                       |                                                                                                    |                                                                                                    |                                                                                                    |                      |
|                                                                         |                                                                                |                                                                                      |                                                                 |                                                        |                                                        |                                                 |                                                 |                                                               |                                                  |                                       |                                                                                                    |                                                                                                    |                                                                                                    |                      |
|                                                                         |                                                                                |                                                                                      |                                                                 |                                                        |                                                        |                                                 |                                                 |                                                               |                                                  |                                       |                                                                                                    |                                                                                                    |                                                                                                    |                      |
|                                                                         |                                                                                |                                                                                      |                                                                 |                                                        |                                                        |                                                 |                                                 |                                                               |                                                  |                                       |                                                                                                    |                                                                                                    |                                                                                                    |                      |
|                                                                         |                                                                                |                                                                                      |                                                                 |                                                        |                                                        |                                                 |                                                 |                                                               |                                                  |                                       |                                                                                                    |                                                                                                    |                                                                                                    |                      |
|                                                                         |                                                                                |                                                                                      |                                                                 |                                                        |                                                        |                                                 |                                                 |                                                               |                                                  |                                       |                                                                                                    |                                                                                                    |                                                                                                    |                      |
|                                                                         |                                                                                |                                                                                      |                                                                 |                                                        |                                                        |                                                 |                                                 |                                                               |                                                  |                                       |                                                                                                    |                                                                                                    |                                                                                                    |                      |
| Sobald<br>keine B<br>Alle Be<br>Zahl-Ve<br>!= (ung<br>Text-V<br>!: (beg | eine Be<br>Bedingung<br>dingung<br>ergleich<br>gleich)<br>ergleich<br>innt nic | edingung zu<br>ng angegeb<br>yen sind UN<br>e: == (gleid<br>ne: == (gleid<br>ht mit) | utrifft, w<br>ben ist, c<br>ID-verkn<br>ch), > (c<br>ich), != ( | ird sie v<br>dann tri<br>üpft.<br>größer),<br>(ungleic | rerwendet<br>fft sie imme<br>, >= (größe<br>h), *= (en | (Reihent<br>er zu, un<br>er gleich<br>thält), ! | folge de<br>nd sollte<br>n), < (kle<br>* (entha | r Texte ist<br>folglich gar<br>einer), <= (<br>ilt nicht), :: | wichtig).<br>nz unten<br>(kleiner g<br>= (beginr | Wenn<br>sein.<br>gleich),<br>nt mit), | Textfeld<br><v1> =<br/><v1.2><br/><v2.2*1<br><v2.2 1<br=""><vn> =<br/><v1.t><br/>Fehlerha</v1.t></vn></v2.2></v2.2*1<br></v1.2></v1> | er: <v1> bis <v4> entspre<br/>Wert AI1 ohne Nachkomm<br/>= Wert AI1 mit 2 Nachkom<br/>100&gt; = Wert AI2 mit 2 Nach<br/>00&gt; = Wert AI2 mit 2 Nach<br/>00&gt; = Wert AI2 mit 2 Nach<br/>eigener Objektname<br/>= Zeitpunkt der Änderung v<br/>afte Texte werden rot ange</v4></v1> | echen den Werten von AI1 bis AI4<br>astellen oder Text<br>mastellen<br>hkommastellen mal 100<br>nkommastellen durch 100<br>von AI1, <v1.d> = EIB Datum AI<br/>ezeigt!</v1.d> | 1, <v1.m> = E</v1.m> |
| Jalo                                                                    | ousie-Be                                                                       | eispiel laden                                                                        | 1                                                               | Werte                                                  | Beispiel lac                                           | len                                             | Te                                              | xt-Beispiel                                                   | laden                                            |                                       |                                                                                                    |                                                                                                    | ОК                                                                                                    | Abb                  |

Loxone visulisierung:

| HOME<br>WA                 | SSER                           | ERTUNG                             |    |   |                                       |  |
|----------------------------|--------------------------------|------------------------------------|----|---|---------------------------------------|--|
| Zentral<br>Warm<br>52.5 °C | • Wasser<br>wasser<br>C        | Zentral • Wasser<br>Speicherladung | •  |   |                                       |  |
| WERKZE                     | EUGRAUM                        |                                    |    |   |                                       |  |
| •                          | Wasser Verbro<br>0,0 Liter/min | auch Aktuell                       |    | • | Wasser Verbrauch Gesamt<br>249,503 m3 |  |
| •                          | Wasser Verbro<br>0,0 Liter     | auch Heute                         |    | • | Wasser Verbrauch Jahr<br>239,503 m3   |  |
| ZENTRA                     | L                              |                                    |    |   |                                       |  |
| Q                          | Speicherladur<br>-             | ng Warmwasser                      | •• | Ł | Warmwasser<br>52,5 °C                 |  |
| 6                          | Warmwasser<br>52.5 °C          |                                    |    |   |                                       |  |
|                            |                                |                                    |    |   |                                       |  |

Die grafische umsetzung bei der lüftung habe ich noch nicht umgesetzt. Wird nachgereicht … 0

ps:

sämtliche geräte im netzwerk müssen immer eine fixe adresse zugewiesen bekommen. Am besten die ip adresse im router über die mac adresse fix zuweisen.

viel spaß bei der umstzung!!

unbedingt ein backup der s<br/>d karte machen sobald das system am laufen ist. mir ist eine nach einem stroma<br/>usfall schon kaputt gegangen.